<運動施設予約システムの団体登録の方法について> (一般団体)

1 運動施設予約システムのホームページにアクセスしてください。 (http://133.6.82.138/undou/mudy0010c.php)

2名大ID(全学IDではありません。)とパスワードを入力して(図中①)、 「団体登録」をクリックしてください(図中②)。 ※団体コードの入力は必要ありません。

## 運動施設予約システム - ログイン

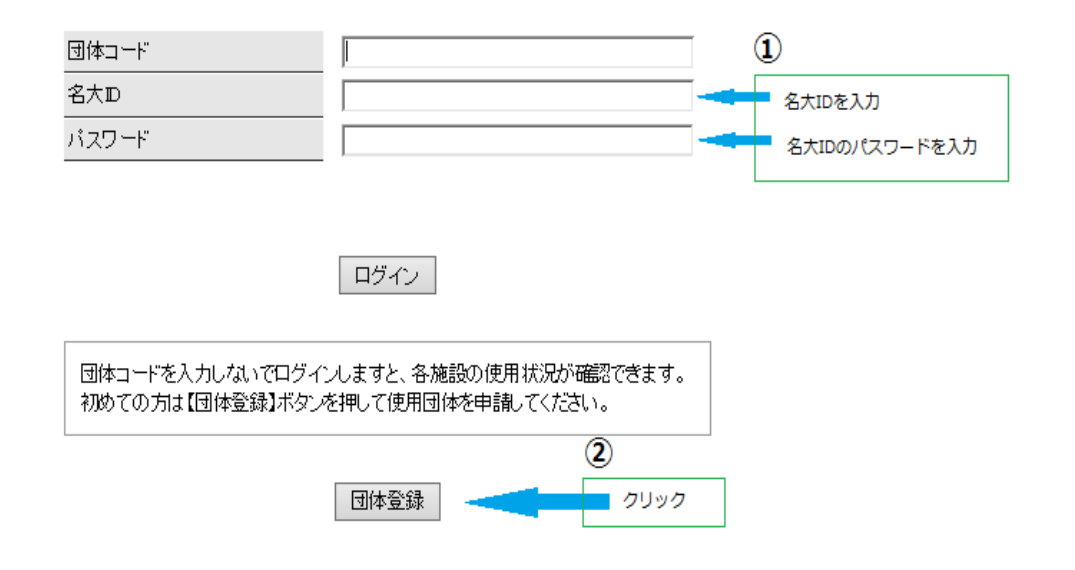

3 ピンク色の項目は必須入力項目です。

・団体情報:団体名と略称を入力してください(図中③)。

- ・運動施設使用責任者:教職員に限ります(図中④)。※学生団体の場合は教員のみ
- ・代表者情報:団体の代表者を3名入力してください(図中⑤)。

※名大 ID を間違えて登録するとログインできません。

・メンバー(代表者・サブ以外):代表者以外の構成員の情報を入力してくだ

## さい (図中⑥)。

※団体構成員は名古屋大学の学生及び教職員に限ります。

→「それ以外」を選択し、「団体申込」をクリックしてください(図中⑦)。

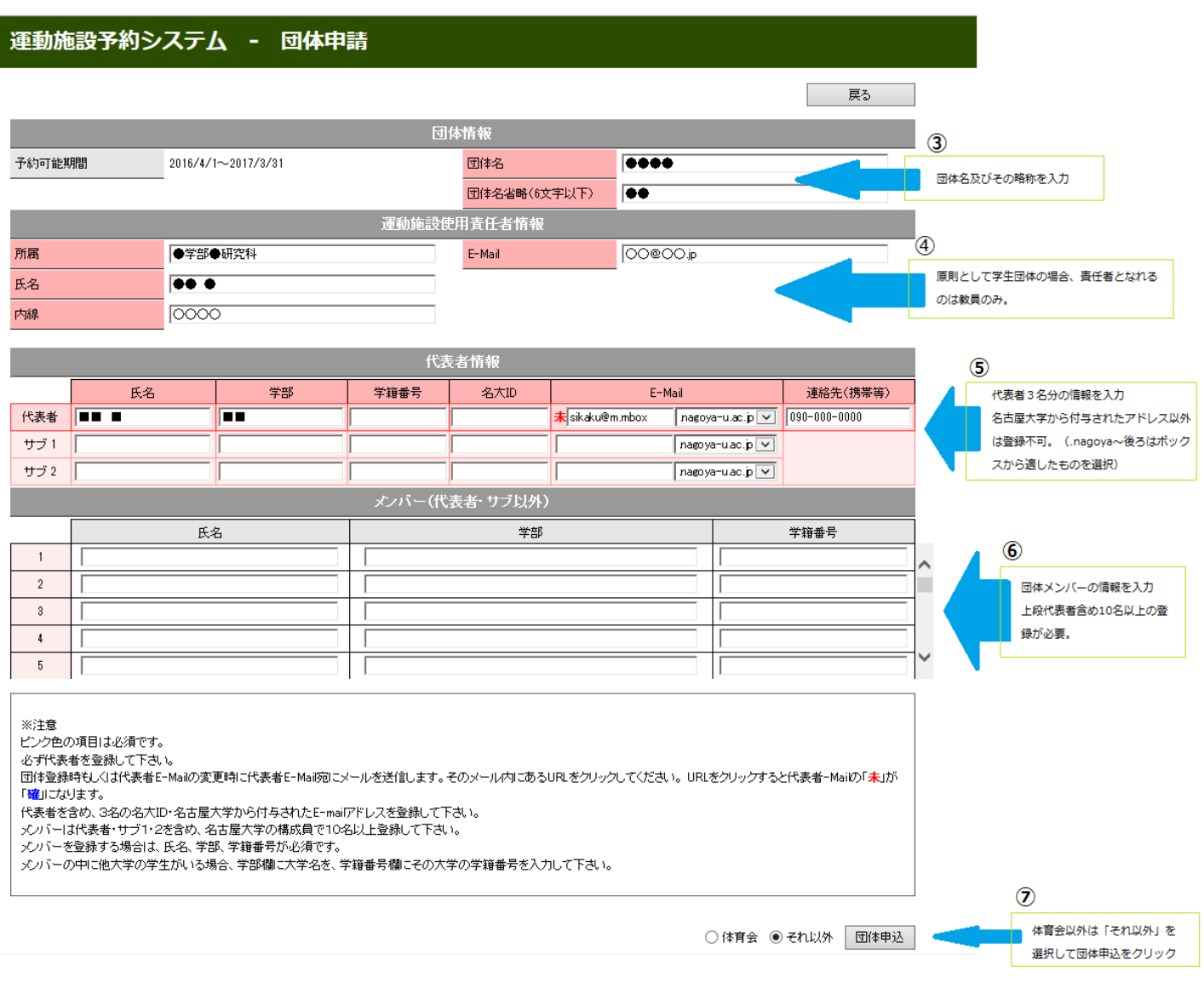

※複数の一般団体に所属すること(かけもち)はできません。

4団体コードが発行されますので(図中⑧)、忘れることのないように記録して ください。また、外部に漏洩することがないように、適切に情報を管理して ください。

→「戻る」をクリックするか、ウィンドウを閉じてください。

| 運動施設予約システム - 団体申請                                                                           |                          |    |
|---------------------------------------------------------------------------------------------|--------------------------|----|
|                                                                                             |                          | 戻る |
| 団体申請を受け付け■した。(まだ完了していません。)<br>団体コードは20160093です。<br>自動送信メールが届きます。<br>その指示に従って、申請作業を完了してください。 | ⑧ 団体コードを忘れないようにメモしてください。 |    |

5団体コードの発行と同時に代表者のアドレスに下記のような文面のメールが 届きます。

メール本文のURLをクリックし団体申請手続を完了してください(図中⑨)。 手続完了後、学生交流課が団体承認の審査を行います。審査期間は通常数日 ですが、1週間程度かかることも場合もあります。

## ●●●● ■■ ■ 様。

あなたの団体申請を確認しました。

E-mailアドレスの確認のため、下記のURLをクリックしてください。 クリックをして頂いた後に、団体申請の承認作業に移ります。

|                                                                              | 1.1                                          |                               |            | 10001      |       |          | VLOE EUL |
|------------------------------------------------------------------------------|----------------------------------------------|-------------------------------|------------|------------|-------|----------|----------|
| - net (p+77 y 0) and.                                                        | j mia.na80ya                                 | 0.00.10                       | anaoaz     | inadaooore |       | 10000281 | NUCLER   |
| 以上                                                                           | 9                                            |                               |            |            |       |          |          |
|                                                                              | URLをクリッ<br>クリックされ                            | ックしてくださ<br>い場合、そ              | い。<br>の団体は | 審査されません    | 10    |          |          |
| 名古屋大学 運<br>事務局教育推進<br>Tel : 052-789-<br>担当E-mail :===<br>窓口対応日時:)<br>休業日 :土・ | 動施設予約シ<br>部学生交流課<br>2165<br>引曜日〜金曜<br>日・祝日・名 | ステム<br>( 担当<br>日 8:30~<br>示年始 | 12:00,     | 13:00~     | 17:00 |          |          |

6 申請した団体が承認されると、代表者のアドレスに、下記のような文面のメ ールが届きます。

「あなたが申請した、団体を承認しました。 団体コードは\*\*\*\*\*\*です。 この団体コードを使用して予約ログインしてください。 運動施設の予約が可能です。 以上」

以上で団体登録は終了です。

<u> <注意></u>

登録した団体の有効期限は3月です。自動的に継続・更新はされません。翌 年度(4月~3月)に予約申請を行う団体を毎年2月以降に新規登録する必要 があります。なお、その際に団体名を変更する必要はありません。

(例:2016年度(2016年4月~2017年3月)に予約申請を行う団 体は、2015年2月以降に団体登録する必要があります。)